## Posta elettronica: Configurare Outlook Express

I parametri per gestire la casella di posta dell'associazione vengono comunicati al responsabile dell'Associazione indicato in fase di registrazione.

In particolare servono: userid\_fc: asstipo (nell'esempio) passwd: \*\*\*\*\*\* server: pop.associazioni.milano.it

Una volta avviato Outlook Express selezionare la voce Account dal menù Strumenti:

| 🗐 Posta in arrivo - Outlook | Express - I | dentità princi     | pale    |               |   |     |
|-----------------------------|-------------|--------------------|---------|---------------|---|-----|
| File Modifica Visualizza    | Strumenti   | Messaggio          | ?       |               |   |     |
| <b>1 2</b>                  | Invia e ri  | cevi               |         |               | ۲ |     |
| Crea mess Rispondi          | Sincroniz   | za tutto           |         |               |   | 8   |
| 🕸 Posta in arrivo           | Rubrica.    |                    |         | CTRL+MAIUSC+B |   |     |
| Cartelle                    | Aggiungi    | il mittente alla P | Rubrica |               |   | bel |
| 🗐 Outlook Express           | Regole m    | nessaggi           |         |               | ۲ | ľ   |
| 🗄 💖 Cartelle locali         | MSN Mes     | senger             |         |               | ► |     |
| 🛛 🙀 Posta in arrivo         | Disponibi   | lità in linea      |         |               | Þ | L   |
|                             |             |                    |         |               | _ |     |
| 🛁 🎾 Posta inviata           | Account.    |                    |         |               |   | 1   |
|                             | Opzioni     | •                  |         |               |   |     |
|                             |             |                    |         |               |   | _   |

Fate clic sul pulsante 'Aggiungi'.

| Account Internet                                               | ?×          |
|----------------------------------------------------------------|-------------|
| Tutti Posta elettronica News Servizio di elenchi in linea      | Aggiungi 💦  |
| Account Tipo                                                   | Rimuovi     |
| Real Posta Provider Principale posta elettronica (predefinito) | Proprietà   |
|                                                                | Predefinito |
|                                                                | Importa     |
|                                                                | Esporta     |
|                                                                | Ordina      |
|                                                                | Chiudi      |

Selezionate la voce 'Posta elettronica' dal menu che appare come mostrato qui a fianco:

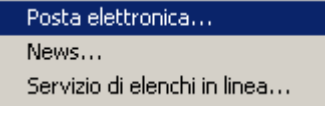

© Tutti i diritti riservati - Fondazione RCM - Rete Civica di Milano

Inserite il nome dell'Associazione che verrà visualizzato...

| Connessione guidata Internet                                                           |                                                                                                    | ×            |
|----------------------------------------------------------------------------------------|----------------------------------------------------------------------------------------------------|--------------|
| Nome utente                                                                            |                                                                                                    | $\mathbb{X}$ |
| Quando si invia un messag<br>visualizzato nel campo Da<br>venga visualizzato in tale c | igio di posta elettronica, il nome del mittente viene<br>del messaggio in uscita. Digitare il nome come si desidera<br>campo. |              |
| Nome visualizzato:                                                                     | Associazione Tipo Demo                                                                                                    |              |
|                                                                                        | Ad esempio: Valeria Dal Monte                                                                                                 |              |
|                                                                                        |                                                                                                    |              |
|                                                                                        |                                                                                                    |              |
|                                                                                        |                                                                                                    |              |
|                                                                                        |                                                                                                    |              |
|                                                                                        |                                                                                                    |              |
|                                                                                        | < Indietro Avanti > Ar                                                                                                    | inulla       |

E l'indirizzo di posta elettronica comunicato durante la registrazione...

| Connessione guidata Internet                                                              | ×      |
|-------------------------------------------------------------------------------------------|--------|
| Indirizzo per la posta Internet                                                           | ×      |
| L'indirizzo di posta elettronica viene utilizzato per l'invio e la ricezione di messaggi. |        |
| Indirizzo di posta elettronica: associazionetipo@associazioni.milano.it                   |        |
| Ad esempio: prova@microsoft.com                                                           |        |
| < Indietro Avanti > A                                                                     | nnulla |

Scegliete POP3 come tipo di server

Immettete come server di posta in arrivo: pop.associazioni.milano.it Completate l'autocomposizione immettendo i dati del Server di Posta in Uscita (SMTP) del proprio provider di connessione (es. TIN, Libero, Tiscali, etc)

| Connessione guidata Internet                   |            |          | X       |
|------------------------------------------------|------------|----------|---------|
| Nomi dei server della posta                    |            |          | ×       |
| II server della posta in arrivo è:             | POP3 💌     |          |         |
| Server posta in arrivo (POP3, IMAP o HTTF      | P):        | ,        |         |
| pop. associazioni. milano. it                  |            |          |         |
| Il server SMTP è utilizzato per la posta in us | scita.     |          |         |
| Server posta in uscita (SMTP):                 |            | ,        |         |
|                                                |            |          |         |
|                                                |            |          |         |
|                                                |            |          |         |
|                                                | < Indietro | Avanti > | Annulla |

Inserendo come 'Server posta in uscita (SMTP)' quello usuale del provider che vi dà accesso a Internet, si illuminerà il pulsante 'Avanti'ed accederete alla schermata dove il programma chiede lo Username e la Password di accesso alla casella email. In questo caso, si devono immettere la User\_ID e la Password dell'Associazione. Nel nostro esempio lo User\_ID è asstipo.

| Connessione guidata Intern                                                                                                    | et                                                                                                    | ×      |                                                                                                    |
|----------------------------------------------------------------------------------------------------|----------------------------------------------------------------------------------------------------|--------|----------------------------------------------------------------------------------------------------|
| Accesso alla posta Inter                                                                                                    | net                                                                                                    | ž      | Cliccando sul<br>pulsante 'Avanti'                                                                           |
| Immettere il nome e la pa<br>servizi Internet.<br>Nome account:                                                                  | issword dell'account di posta elettronica forniti dal provider d<br>asstipo                                                                                                    | i      | il programma vi<br>comunicherà che<br>sono state<br>raccolte tutte le<br>informazioni<br>necessarie per      |
| Password:<br>Se il provider di servizi Inte<br>password (SPA) per acced<br>Accesso tramite autentica:<br>Accesso tramite autenti | Memorizza password<br>Memorizza password<br>rnet richiede l'utilizzo del sistema di autenticazione tramite<br>lere all'account della posta, selezionare la casella di controllo<br>zione password di protezione (SPA).<br>ticazione password di protezione |        | impostare<br>l'account,<br>invitandovi a<br>premere il<br>pulsante 'Fine'<br>per completare<br>l'operazione. |
|                                                                                                    | < Indietro 🛛 Avanti > 🔹 Ai                                                                                                    | nnulla |                                                                                                    |

© Tutti i diritti riservati - Fondazione RCM - Rete Civica di Milano

Ritornerete alla schermata iniziale dove adesso comparirà in elenco (oltre all'indirizzo di posta del vostro provider predefinito) anche l'account per scaricare la posta dalla casella dell'Associazione.

| Account Internet                                | <u>? ×</u>             |
|-------------------------------------------------|------------------------|
| Tutti Posta elettronica News Servizio di elenci | hi in linea Aggiungi 🕨 |
| Account                                         | Rimuovi                |
| Posta Provider Principale posta elettronica     | edefinito) Proprietà   |
|                                                 | Predefinito            |
|                                                 | Importa                |
|                                                 | Esporta                |
|                                                 |                        |
|                                                 | Ordina                 |
|                                                 | Chiudi                 |

Se come Nome dell'Account non vi piace lasciare 'pop.associazioni.milano.it', selezionate tale nome e poi il pulsante Proprietà.

Nella casella evidenziata in blu potete inserire un nome a vostro piacimento per questo account, ad esempio: 'Posta Associazione'.

| 😪 Proprietà - pop.a        | ssociazioni.milano.it                                                      | ?×   |
|----------------------------|----------------------------------------------------------------------------|------|
| Protezione                 | Impostazioni avanzate                                                      | 1    |
| Generale                   | Server Connessione                                                         |      |
| Account di posta -         |                                                                            | -    |
| Inserire i<br>"Ufficio"    | nome di riferimento per i server. Ad esempio<br>o "Server Microsoft Mail". |      |
| pop.associazion            | i.milano.it                                                                |      |
| Informazioni utente        |                                                                            | -    |
| Nome:                      | Associazione Tipo Demo                                                     |      |
| Società:                   |                                                                            |      |
| Posta elettronica:         | associazionetipo@associazioni.milano.it                                    |      |
| Indirizzo per<br>risposte: |                                                                            |      |
| 🔽 Includi l'accoun         | t alla ricezione o sincronizzazione dei messa;                             | ggi  |
|                            |                                                                            |      |
|                            |                                                                            |      |
|                            |                                                                            |      |
|                            | OK Annulla App                                                             | lica |

Cliccando sulla scheda 'Server' potete verificare che il programma abbia memorizzato correttamente User\_ID e Password nelle caselle denominate 'Nome account' e 'Password'.

| 😪 Proprietà - pop.associazioni.milano.it                                   |  |  |
|----------------------------------------------------------------------------|--|--|
| Protezione Impostazioni avanzate<br>Generale Server Connessione            |  |  |
| Informazioni sul server<br>Il server della posta in arrivo è: POP3         |  |  |
| Posta in arrivo (POP3): pop.associazioni.milano.it Posta in uscita (SMTP): |  |  |
| Server della posta in arrivo                                               |  |  |
| Nome account: asstipo                                                      |  |  |
| Password:  Memorizza password                                              |  |  |
| C Accesso tramite autenticazione password di protezione                    |  |  |
| Server della posta in uscita                                               |  |  |
| Autenticazione del server necessaria                                       |  |  |
| OK Annulla Applica                                                         |  |  |

Per ulteriori dettagli riguardanti la posta in uscita, la connessione di Accesso Remoto ed altro consultate il sito web del vostro provider (fornitore di accesso internet) o ponete un quesito specifico nel forum assistenza.

www.associazioni.milano.it - spazio web - forum - servizi gratuiti per le associazioni della provincia di Milano